## 『ネッター解剖学 セット版(電子書籍付)アトラス・別冊学習の手引き 原書第6版』 <電子書籍ダウンロード方法> ※iPad を使用した場合

①検索エンジン(Google,Yahoo 等)で「エルゼビア イーライブラリー」と検索,下記 URL サイトにアクセスする.
 Elsevier eLibrary : https://www.elsevier-elibrary.com/

②上記 URL サイトの画面右側上部の「ログイン」をクリックする.

③すでにユーザー登録がお済みの場合はログインを、未登録の場合はユーザー登録を行い、ログインをしてくだ さい.

④サイトの画面上部の「PIN コード入力」をクリックし、PIN コードを入力してください.

※PIN コードは表紙裏にあるスクラッチシールを削り、そこに記載されている「eLibrary 用」のコードをお使いください.

| < > 🛱                | elsevier-elibrary.com       | ~こをクリック 🖞 🕂 🗍                              |
|----------------------|-----------------------------|--------------------------------------------|
|                      | マイページ タイトルリスト 本棚 PINコード入力 こ | プロフィール Nankodotext1 🔷 💽 Japanese 🚟 English |
| Elsevier eLibrar     | タイトルを検索する                   | ◆ 検索     アプリを取得                            |
|                      | 現在のユーザー: Nankodotext1       | EFF                                        |
| <b>ホーム</b> > タイトルリスト |                             |                                            |
| Anatomy 🔻            | 出版年: 2016 X                 |                                            |

⑤サイト上部の「本棚」をクリックし、該当書籍が登録完了しているかご確認ください.

⑥App Store で「Elsevier eLibrary」のアプリをダウンロードし、アプリにログインしてください.
※ユーザー名、パスワードは③で登録したものと同様です.
※サイトの画面右側上部の「アプリを取得」をクリックすると App Store ヘリンクします.
※Android 端末の場合は Google Play ストアでアプリをダウンロードしてください.

⑦アプリにログイン後、右上の「同期」をクリックした後、該当書籍の表紙画像をクリックして、電子書籍のダウンロードを開始してください。

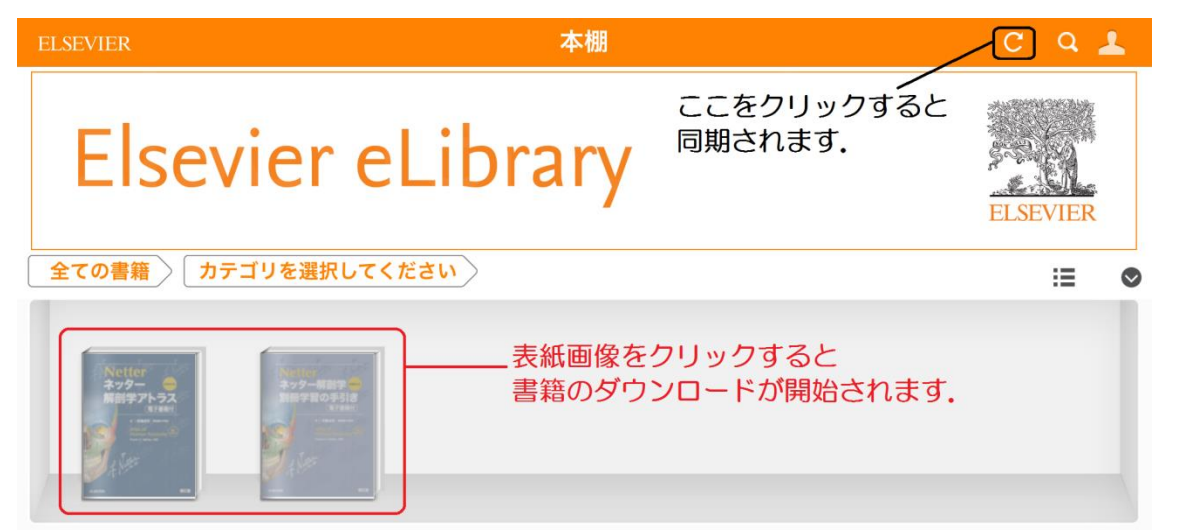